# FreeStyle

# Navigator II

Continuous Glucose Monitoring System

•

۲

ART22683-101\_rev-B.indd

**User's Manual** 

1/7/15 11:43 AM

Abbott

Downloaded from www.Manualslib.com manuals search engine

| Table of Contents                                                                                                    |                                                                                                    |
|----------------------------------------------------------------------------------------------------|----------------------------------------------------------------------------------------------------|
| Indications for Use       1         Warnings       1         Cautions       2         System-Related Information       3         Getting To Know Your FreeStyle Navigator II System       3         System Kit       3         Sensor Kit       4         Receiver Home Screen       6         Initial Setup       7         Charging the Receiver       7         Setting Time and Date Format       8         Display Preferences.       9         Prepare to Insert a Sensor       10         Attaching the Transmitter.       12         Connecting to a New Sensor       10         Attaching use Board and Transmitter.       17         Setting Time and Date and Transmitter.       12         Connecting to a New Sensor       10         Attaching use Sansor and Transmitter.       17         Setting Glucose Targets and Alarms.       18         Glucose Targets and Alarms.       18         Glucose Alarmes Settings.       19 | Glucose Alarms.       20         Alarm Tones.       20         Day/Night Glucose Alarms.       21         Audio/Vibrate Settings       22         Mute/Un-Mute Alarms.       22         Mute/Un-Mute Alarms.       22         Alarm Snocz Setup.       23         Responding to Alarms.       23         Troubleshooting       24         Living with Your FreeStyle Navigator II System       24         Wireless Tramsission Range.       24         Bathing. Showering and Swimming       24         Sleeping.       25         How to Clean your Transmitter.       25         How to Clean your Receiver       25         How to Clean your Receiver Skin.       26         Disposal       26         Disposal       26         Receiver Groens.       29         Receiver Kons.       30         Electromagnetic Compatibility.       31 |
|                                                                                                    |                                                                                                    |

1/7/15 11:43 AM

ART22683-101\_rev-B.indd 2-1

Downloaded from <u>www.Manualslib.com</u> manuals search engine

### Indications for Use

The FreeStyle Navigator II Continuous Glucose Monitoring System is a glucose monitoring device indicated for continually measuring interstitial fluid glucose levels in people (age 6 and older) with diabetes mellitus. The indication for children (age 6 - 17) is limited to those Memory, the indication for children (age or 1/) is imitted to those who are supervised by a caregoliver who is at least 18 years of age. The caregiver is responsible for managing or assisting the child to manage the freeStyle Awajdaru II System and also for interpreting or assisting the child to interpret FreeStyle Navigator II readings.

The FreeStyle Navigator II Continuous Glucose Monitoring System is designed to replace blood glucose testing in the self-management of diabetes with the exceptions listed below. Under the following circumstances, use a blood glucose meter to check the current glucose readings from the FreeStyle Navigator II Continuous Glucose Monitoring System Sensor:

- During times of rapidly changing glucose levels, interstitial glucose levels as measured by the Sensor and reported as current may not accurately reflect blood glucose levels. When glucose levels are falling rapidly glucose readings from the Sensor may be higher than blood glucose levels. Conversely when glucose levels are rising rapidly, glucose readings from the Sensor may be lower than blood glucose levels.
- In order to confirm hypoglycaemia or impending hypoglycaemia as reported by the Senso
- If symptoms do not match the FreeStyle Navigator II Continuous

### mer Care: + 8000 - 2255 - 232 (+ 8000 - CALL - ADC)

ART22683-101\_rev-B.indd 1-2

1

Glucose Monitoring System reading. Do not ignore symptoms that may be due to low blood glucose or high blood glucose.

For more detailed information on the FreeSyle Awaydard II system, see the Expert Guide. The Expert Guide can be found on a CD-ROM inside your system kit. For a printed copy of the Expert Guide, please contact Customer Care.

### Warnings

 During times of rapidly changing glucose (more than 120 mg/dL per hour or 6.7 mmol/L per hour), continuously reported interstitial glucose levels as measured by the FreeStyle Navigator II Sensor may not accurately reflect blood glucose levels. Under these circumstances, use the built-in FreeStyle Lite Blood Glucose (BG) Meter to conduct finger-stick testing to check the continuous glucose results from the FreeStyle Navigator II Sensor.

In order to confirm hypoglycaemia or impending hypoglycaemia as reported by the FreeStyle Navigator II Continuous Glucose Sensor, use the built-in FreeStyle Lite Blood Glucose Meter to conduct finger-stick testing to check the FreeStyle Navigator II reading.

testing to creak the present warp warpad in redung. Bon or ignores symptoms that may be due to low blood glucose or high blood glucose. If you have symptoms that do not match the FreeStyle Navigator II reading, use the built-in FreeStyle Lite Blood Glucose MEter to conduct funger-stick testing to check the FreeStyle Navigator II Continuous Glucose reading. If you are experiencing symptoms that are not consistent with your glucose readings, consult your healthcare team.

Movement of the Sensor Support Mount or excessive perspiration at the Sensor insertion site due to activities like vigorous exercise or bumping against objects may lead to poor adhesion of the Sensor

Support Mount to the skin and cause the Sensor to dislodge. If the Sensor dislodges due to the Sensor Support Mount adhesive failing to adhere to the skin, you may get unreliable results or no results without a warning. Choose the correct Sensor insertion site when inserting the Sensor and prepare the site by following the instructions for site to Sensor and prepare the site by following the instructions for site to sensor and prepare the site by following the timestructions for site sensor and sensor sensor sensor insertions and the sensor and the sensor and the preparation.

 Severe dehydration and excessive water loss may cause false results. If you believe you are suffering from dehydration, consult your physician immediately.

### Cautions

٢

۴

To ensure accuracy and correct performance, the FreeStyle Navigator II System includes built-in self-checks to detect some conditions that may cause the Sensor to not function correctly. On rare occasions, the system may not be able to detect all conditions that affect Sensor function and you may get inaccurate continuous monitoring results. If the problem continues, discard the current Sensor and insert a new one.

one. If you have hypoglycaemia or hypoglycaemia unawareness, then perform blood glucose checks ONL yon your fingers. Changes in glucose levels may be observed in finger blood samples sooner than in samples from approved alternate sites. If an alternate site must be used, vigorous rubbing of the alternate site before lancing can help minimise this difference.

Performance of the FreeStyle Navigator II System has not been
evaluated in pregnant women.

The system should not be used in environments that are oxygen-rich or that contain a combustible gas.

Performance of the system under conditions of fluctuating hydration levels, such as during renal dialysis, has not been evaluated.

- levels, such as during renal dialysis, has not been evaluated. The Receiver and Transmitter of your PresStyle Navigator II System operate on a frequency that may be used by other communications devices, including amateur "HAM" radio transmitters (which may be fixed, mobile or handheld "walkie-talkie" type units). The communication between your Transmitter and Receiver may occasionally be lost when you are near HAM radio equipment. If your reeStyle Navigator II System Incess wireless communication, move away from the HAM radio to re-establish wireless communication.
- away from the FLAM radio to re-establish writeless Communication. If you have a medical appointment that includes strong magnetic or electromagnetic fields, such as an X-ray, MII (Magnetic Resonance Imaging), CT (Computed Tomography) scan or another type of exposure to radiation, keep your Receiver and Transmitter/Sensor Unit away from the area. Before exposure to such radiation, discard any Sensor you are wearing and insert a new Sensor after the radiation session. The effect of these types of radiation on the performance of the system has not been evaluated. Channes or modification to the during not expressive anormed by
- Changes or modification to the device not expressly approved by Abbott Diabetes Care Inc. could void the user's authority to operate this equipment.

### System-Related Information

- The FreeStyle Navigator II System is designed as a complete system. Use only the FreeStyle Navigator II Sensor, FreeStyle Navigator II Transmitter, FreeStyle Navigator II Receiver, FreeStyle Control Solution and FreeStyle Lite Test Strips.
- Do NOT share your system with others.
- Do NOT share your system with others.
   Avoid getting dust, dirt, blood, control solution, water or other substances in the Receiver's USB and test strip ports.
   Interfering Substances: Testing suggests that usual levels of ascorbic acid (Viramin C) have no effect on the function of the system but salicylic acid has a small effect. Testing suggests that normal levels of uric acid, lipids and bilirubin do not affect system function. The impact of oral hypoglycaemic agents and other potential interfering substances has not been studied.

### Getting To Know Your FreeStyle Navigator II System

Thank you for selecting the FreeStyle Navigator II Continuous Glucose Monitoring System to help you manage your diabetes. The FreeStyle Navigator II System is a continuous glucose monitor (CGM) and blood glucose (BG) meter, which is designed to be safe and easy to use. The FreeStyle Navigator II System consists of two kits; a System Kit and a Sensor Kit.

ART22683-101\_rev-B.indd 3-4

3

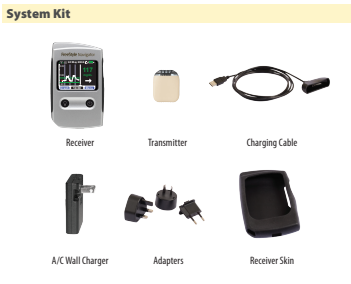

Receiver – The handheld controller that wirelessly communicates with the Transmitter and displays glucose measurements. The Receiver also has a built-in FreeStyle Lite Blood Glucose Meter. The Receiver uses a rechargeable battery. Your Receiver serial number is listed on the back of your Receiver.

Transmitter – When correctly worn on the body along with the Sensor and Sensor Support Mount (see Sensor Kit), the Transmitter measures continuous glucose and communicates data to the Receiver. The Transmitter serial number is printed on the bottom surface of the Transmitter or can be accessed from the Receiver.

A/C Wall Charger – A charger that plugs into a standard wall outlet to
provide power to the Receiver via a USB Port.

Charging Cable – A cable that connects the Receiver to the A/C Wall Charger or another powered USB Port for charging.

Adapters – The plugs used with your A/C Wall Charger in order to use your A/C Wall Charger in your geographic region.

Your AC wait Charger in Your geographic region.
Receiver Skin – The Receiver Skincone skin is an optional accessory, not required for use. Does not contain latex.
Contact your healthcare team or Customer Care if you need to replace your Transmitter or Receiver. They can suggest the correct way to dispose of old parts.

### Sensor Kit

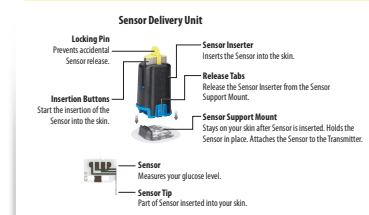

 Sensor Delivery Unit – The combination of 2 parts that you put together: the Sensor Support Mount and the Sensor Inserter (with pre-installed Sensor). The Sensor Delivery Unit inserts the FreeStyle Navigator II Sensor about 5 mm under your skin. Sensor Inserter – A single-use device that guides the Sensor into the skin.

the skin. Sensor Support Mount – A single-use component that attaches to your skin with an adhesive pad. Designed to hold the Transmitter and Sensor on your body for up to 5 days. The combination of the Sensor Support Mount (with Sensor) and the Transmitter that is worn on your body is known as the Transmitter/Sensor Unit.

4

1/7/15 11:43 AM

۴

۴

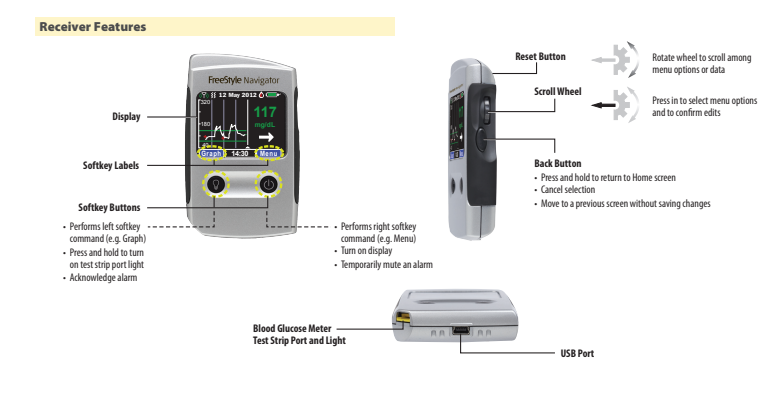

Note: Pressure or force applied to the screen of the Receiver can cause permanent damage to the screen. Use the same precautions you would use with other personal electronic devices.

ART22683-101\_rev-B.indd 5-6

5

Receiver Home Screen To turn the Receiver On, press the Power button (). Your Receiver displays the Home screen when turned on.

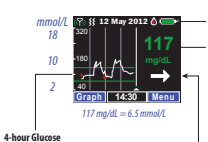

Current Continuous Glucose Value (mg/dL or mmol/L) Green = Within Glucose Target Purple = Above Glucose Target Yellow = Below Glucose Target

Status Icons

White Line = Continuous Gluce Red (+) = Blood Glucose Read Green Lines = Glucose Targets Roll the Scroll Wheel

mmol/L 18

10

NOTE: Glucose values above 320 mg/dL (18 mmol/l) will be plotted as 320 mg/dL (18 mmol/l). Glucose values below 40 mg/dL (2 mmol/l). will be plotted as 40 mg/dL (2 mmol/l). Mon. 17 May 10:44

inas

Rolling the Scroll Wheel shows when the Sensor is scheduled to expire. If there is no active Sensor, the Receiver displays instructions to "Insert and Connect to a new Sensor."

Current Continuous Glucose Value – The Home Screen shows your current continuous glucose reading and a trend arrow that indicates how fast your glucose is changing and in what direction (increasing or decreasing).

| Trend arrow                                                          | What it means                                                                                                    |  |
|----------------------------------------------------------------------|----------------------------------------------------------------------------------------------------|--|
| $\rightarrow$                                                        | Glucose is changing gradually (less than 60 mg/dL per<br>hour or 3.3 mmol/L per hour)                             |  |
| Ы                                                                    | Glucose is decreasing moderately (between 60<br>and 120 mg/dL per hour or between 3.3 and<br>6.7 mmol/L per hour) |  |
| $\downarrow$                                                         | Glucose is decreasing rapidly (more than 120 mg/dL per<br>hour or 6.7 mmol/L per hour)                            |  |
| 7                                                                    | Glucose is increasing moderately (between 60<br>and 120 mg/dL per hour or between 3.3 and<br>6.7 mmol/L per hour) |  |
| 1                                                                    | Glucose is increasing rapidly (more than 120 mg/dL per<br>hour or 6.7 mmol/L per hour)                            |  |
| Graph Softkey – To display a more detailed Timeline Graph, press the |                                                                                                    |  |

Menu Softkey – To go to the Main Menu, press Menu.

Status Icons – Visual symbols indicating the status of your FreeStyle Navigator II System. See Receiver Icons table on the last page of this User's Manual.

6

can detect that any portion of the self-test fails, the Receiver displays a message on the screen to contact Customer Care.

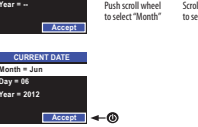

**Note:** It is very important that the time and date are correctly set. The accuracy of the graphs and statistical reports depends upon the date and time being correct.

**+**)

Push scroll wheel to confirm and repeat for "Day" and "Year"

- )

### Setting Time and Date Format

If you need to change your time and date format settings, follow the instructions below:

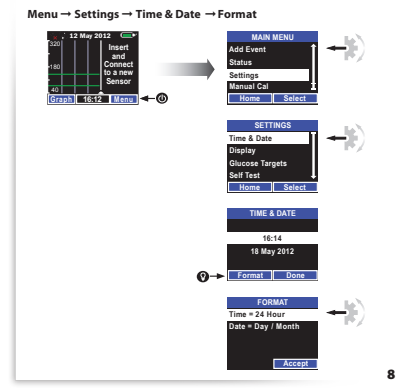

1/7/15 11:43 AM

ART22683-101\_rev-B.indd 7-8

7

Receiver.

Connect one end of your Charging Cable to an electrical outlet with the A/C Wall Charger or to a powerd USB Port, such as on a computer. Connect the other end of the Charging Cable to your Receiver. To fully charge the battery, charge the Receiver for at least 6 hours.

### ۲

Initial Setup **Charging the Receiver** 

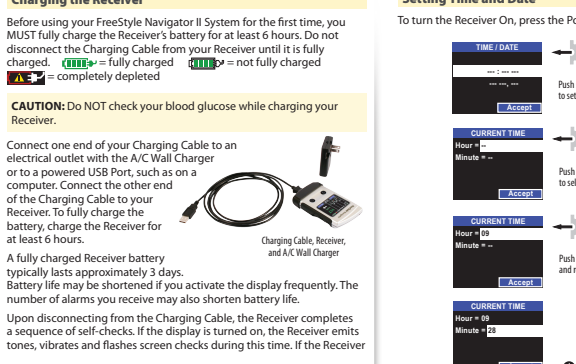

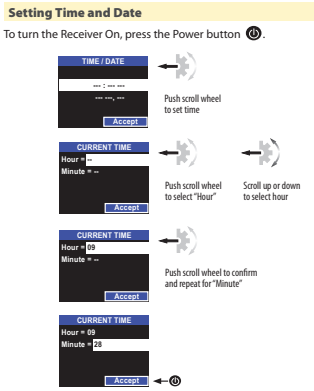

### **Display Preferences**

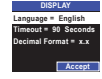

Menu  $\rightarrow$  Settings  $\rightarrow$  Display Preferences

| Display        | Options                                                                                                    | Comments                                                                  |
|----------------|----------------------------------------------------------------------------------------------------|---------------------------------------------------------------------------|
| Language       | English, Svenska,<br>Deutsch, Nederlands,<br>Français, Italiano,<br>Español, Dansk,<br>Suomi, Norsk,<br>Português |                                                                           |
| Timeout        | 15 - 120 Seconds                                                                                                  | How long the Receiver can<br>remain idle before the display<br>turns off. |
| Decimal Format | X,X or X.X                                                                                                    |                                                                           |

### Prepare to Insert a Sensor

Before inserting your first Sensor please read this entire section to understand how to attach and detach the Transmitter from the Sensor Support Mount. This will help ensure your first Sensor insertion is successful.

### CAUTION: Do NOT use the Sensor Inserter or Sensor Support Mount if their sterile packages have been opened or otherwise damaged.

· Insert Sensors only in the abdomen or back of the upper arm. Avoid areas with scars, moles, stretch marks or lumps. Select an

| <ul> <li>Select an area of skin that stays flat during<br/>your normal daily activities (no bending<br/>or creasing).</li> </ul>              | 26     |
|----------------------------------------------------------------------------------------------------|--------|
| <ul> <li>Always change the insertion site for<br/>each new Sensor.</li> </ul>                                                                 | 1-1    |
| <ul> <li>Site rotation helps prevent discomfort,<br/>irritation, bruising, skin rashes and<br/>sensitivity reactions to adhesives.</li> </ul> | T      |
| <ul> <li>Choose a site that is at least 2.5 cm (1 inch)<br/>away from an insulin infusion site and/or<br/>previous insertion site.</li> </ul> | Abdome |
| . It might halp to dovalars a routing in which                                                                                                |        |

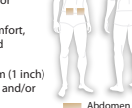

Back of Upper Arm

It might help to develop a routine in which you rotate the sites in the same order (for example, left arm, right arm, left abdomen, right abdomen and then repeat).

**CAUTION:** Do NOT reuse FreeStyle Navigator II Sensors due to risk of infection. Not suitable for re-sterilisation.

### Inserting a New Sensor

### WARNINGS:

- The Sensor Inserter packaging may contain a drying agent that could be harmful if inhaled or swallowed and may cause skin and
- Vever point the pre-cocked Sensor Inserter towards the eyes, face or any other body part where Sensor insertion is not desired.
- Prepare your selected insertion site by cleaning it with soap and water first and then wiping it with an alcohol prep pad.
   Note: The insertion area MUST be clean and dry; otherwise, an infection could occur or the Sensor Support Mount may not stick to the site.
- Remove the Sensor Inserter and Sensor Support Mount from their sterile packages. Save the package of the Sensor Inserter; it contains the Sensor Code number. You need to enter this code number into the Receiver at a later step.

Note: Make note of the Sensor Code found on the Sensor Inserter packaging. You will need to enter this code after insertion.

 Assemble the Sensor Inserter onto the Sensor Support Mount by fitting the front of the Sensor Inserter over the raised portion of the Sensor Support Mount and pressing downwards. You should hear or feel a slight click as the pieces engage. Front o

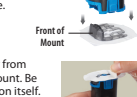

- 4. Remove the adhesive protective liner from the bottom of the Sensor Support Mount. Be careful not to fold the adhesive back on itself.
- 5. Place the Sensor Support Mount, adhesive side down, on the cleaned area of skin at the insertion site. Smooth the adhesive pad against your skin with your fingers. Hold it firmly in place to make sure it sticks to the skin. If inserting the Sensor on the back of your arm, place the Sensor Support Mount lengthwise down your am with the front of the Sensor Support Mount towards your shoulder. If inserting the Sensor on your addomen, position inserting the Sensor on your abdomen, position the Sensor Support Mount horizontally, parallel to your waist.

Note: Apply Sensor Support Mount directly onto skin. Do NOT apply Sensor Support Mount on any materials (clothing, bandages, etc.).

ART22683-101\_rev-B.indd 9-10

9

۲

۲

1/7/15 11:43 AM

Use your thumb and index finger to twist the locking pin, on top, one-quarter turn. Pull the locking pin to remove it.

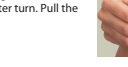

CAUTION: Once the locking pin has been removed and the Insertion Buttons are pressed, a needle quickly goes just under your skin to place the Sensor. Do NOT press the buttons until you are ready to insert the Sensor.

7. Hold the black part of the Sensor Inserter, avoiding the blue release tabs. Press down firmly on both grey Insertion Buttons on the top of the Sensor Inserter. Try not to press the Sensor Inserter assembly down into the skin when pressing the buttons. You may feel a slight pinch as the Sensor is placed under your skin.

**Note:** Both buttons must be fully depressed for the Sensor to be correctly inserted. The buttons are fully depressed when they are even with the top of the Sensor Inserter.

Hold the Sensor Inserter and firmly squeeze the 2 blue release tabs at its base. Lift the Sensor Inserter straight up and away from the Sensor Support Mount. Be careful not to pull the Sensor Support Mount off of your skin during removal.

9.

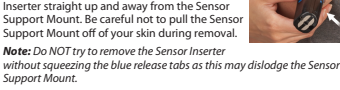

After removing the Sensor Inserter, the Sensor is visible with its tip

After removing the Sensor Inserter, the Sensor is visible with its tip inserted into your skin and the top of the Sensor even with the top edge of the Sensor Support Mount. You may see a small amount of bleeding at the insertion site. If there is continuous bleeding that does not stop, remove the Sensor Insertion procedure with a new Sensor ta new insertion site.

Discard the Sensor Inserter safely. We recommend a sharps container or a puncture-proof container with a tight lid.

### Attaching the Transmitter

Before attaching a new Transmitter to the Sensor Support Mount for the first time, write down the Transmitter serial number (located on the bottom surface of the Transmitter).

Write down your serial number

- After the Sensor has been inserted, position the Transmitter over the Sensor Support Mount so that the contact points face the Sensor.
- 2. Lower the Transmitter onto the Sensor Support Mount directly over the round part of the "keyhole".
- Hold the Transmitter between your index finger and thumb and slide the Transmitter until it clicks into place.

Note: Do NOT remove or replace the Transmitter from the Sensor Support Mount while wearing the Sensor. Doing so may end your Sensor life.

### Connecting to a New Sensor

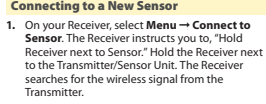

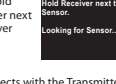

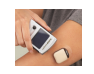

When the Receiver connects with the Transmitter, the Receiver emits the Success tone (if Progress Tones are On).

Iones are vn. Note: If the Receiver cannot connect to the Transmitter, it notifies you with a screen message and the Failure tone (if Progress Tones are on). Check that the Transmitter is correctly attached to the Sensor Support Mount and that the Receiver is directly on top of the Transmitter. Pres Yes to try connecting again.

- The first time you connect a new Transmitter to the Receiver a "New Transmitter Found" message is displayed on the screen.
  - Verify that the Transmitter ID displayed on the screen is the same as your Transmitter serial number that you wrote down (located on the bottom surface of the Transmitter) Transmitter)

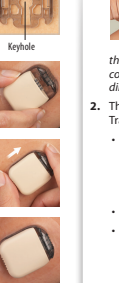

+ ce

 If this number does not match, press No. If this number matches, press Yes to continue to the Sensor Code screen.

1/7/15 11:43 AM

ART22683-101\_rev-B.indd 11-12

11

۴

۲

After you accept the new Transmitter serial number, you will only see this screen again when you connect to a new Transmitter.

When the Receiver has accepted a Transmitter serial number, the Sensor Code screen is displayed.

4. Using the Scroll Wheel, enter the 3 digit Sensor Code from the Sensor Inserter packaging.

### CAUTION: The code numbers MUST match to ensure accurate glucose results.

ART22683-101\_rev-B.indd 13-14

Note: Once the Sensor Code has been entered and you have pressed Accept, you cannot change the Sensor Code number. Be careful. If you enter the code incorrectly, you have to replace the Besnor. If you enter the wrong Sensor Code, you may get incorrect continuous glucose results.

13

# **CAUTION:** If you accept an incorrect Transmitter serial number, your glucose readings will be incorrect or not available.

Enter Ser start Sen

FreeStyle

Selence Source By Selection Selection Selectio

5. Press Accept to start the Sensor. Press Accept to start the Sensor. The Receiver automatically displays the Home screen. An X icon is displayed at the top while the system waits for the first calibration time (approximately 1 hour). The system displays "---" before continuous glucose monitoring is available.

When the system is ready to be calibrated, a 💧 icon is displayed. To calibrate, perform a blood glucose check.

### Checking your Blood Glucose

You can use the built-in FreeStyle Lite Blood Glucose Meter at any time to check your blood glucose, whether wearing a Sensor or not. You can perform the blood glucose check on your fingertip or approved alternative site on the body. When calibrating, perform a blood glucose check only on your fingers.

Note: Use ONLY the FreeStyle Lite Test Strips with the FreeStyle Navigator II System. Using other strips can produce inaccurate results. For important test strip information, including storage and usage details, refer to the FreeStyle Lite Test Strip package insert.

### WARNING: The FreeStyle Lite Test Strips and lancets are small parts that may be dangerous if swallowed.

### CAUTION: Do NOT check your blood glucose while charging your

### Prepare the FreeStyle Lite Test Strip

 Locate the expiry date on the vial of FreeStyle Lite Test Strips. If the test strips have expired, discard them and obtain a new vial of test strips. Expiry Date

### Remove a single test strip from the vial and close the vial tightly.

### Insert the FreeStyle Lite Test Strip into the Receiver's test strip port

**Note:** To use the test strip port light, press and hold the Left Softkey button **O** for 2 seconds when the display is on. FreeStyle Lite Test Strip – 1.2 84 Sample Area —

- 1. Make sure that the Receiver Display is on the Home screen or the display is turned off.
- 2. Turn the test strip so the 🕷 faces up.
- 3. Grasp the test strip by the end with the sample areas.

# Insert the other end of the test strip into the Receiver's test strip port until it stops. The Receiver displays "Apply Blood Sample" along with a blood drop and test strip.

**Note:** If you do not apply your blood within 2 minutes of inserting a test strip, the display turns off. To resume testing, remove and reinsert the unused test strip.

### Prepare your test site

0

**CAUTION:** Perform blood glucose checks ONLY on your fingers if you have hypoglycaemia or hypoglycaemia unawareness or when you are calibrating your system.

Note: Vary the sites from test to test to avoid tenderness and to avoid creating calluses. Avoid moles, veins, bones and tendons.

Wash your hands and the test site with soap and water and dry thoroughly. Make sure there is no lotion on the test site. 1. 2. If testing a site other than the finger, rub the test site vigorously until you feel it getting warm (3 to 5 seconds).

### Lance your test site to get a blood sample

Wait until you see "Apply Blood Sample" appear on the Receiver's display before lancing your finger. Set the Receiver aside and proceed to the next step.

14 1/7/15 11:43 AM

7

Þ

Notes: • Use a new sterile lancet each time. NEVER use a lancet or lancing device for more than one person.

Follow instructions for your lancing device.

Apply blood sample and wait for results

1. Gently apply blood to ONLY ONE sample area of the test strip. Only a very tiny drop of blood is needed.

-**Note:** Do NOT apply blood to both sample areas of the test strip. If this happens, discard the test strip.

2. Watch the Receiver Display. When enough blood is applied, the Receiver shows a circle of 4 arrows  $\bigcirc$  while it measures the blood glucose. If Progress Tones are on, you also hear a two-note Progress Tone.

**Note:** If needed, you have up to 60 seconds to add blood to the same sample area of the test strip.

GL = 5.6 m

Test Strip Sample Area

The Receiver displays your blood glucose results when the check is complete. If Progress Tones are on, you also hear a chime-like Progress Tone when results appear. This screen displays your blood glucose result. Press Home to return to

**Note:** Measurements are accurate between 5  $^{\circ}$  to 40  $^{\circ}$ C (40  $^{\circ}$  to 104  $^{\circ}$ F). If the temperature is out of range, the Receiver displays the [s] symbol with your alucose readina.

Discard the test strip and lancet

 Test strips may be used only once. Discard used test strips in a sealable container such as a sharps container to avoid contact with biohazards.

### Your blood glucose results

Work with your healthcare team to determine the low and high values for your blood glucose target range. If you get results below or above your target range and do NOT have symptoms of hypoglycaemia or hyperglycaemia, repeat the test. If you have symptoms or continue to get results that are low or high, follow the treatment recommended by your healthcare team.

If Low appears on your Receiver, your result is lower than 20 mg/dL (1.1 mm/l). If you have symptoms of low blood glucose (for example: weakness, sweating, nervounses, headache or confusion), follow your healthcare team's recommendations for treating severe hypoglycamia. If you do not have the blood glucose check on your finger with a net your healthcare team's recommendations for treating severe hypoglycaemia.

Calibrating

Calibrating is the process the FreeStyle Navigator II System uses to reaching is the process the receipte two good in system as you have to be match your interstitial fluid glucose readings with your blood glucose readings. You need to calibrate the system by checking your blood glucose at approximately 1, 2, 10, 24 and 72 hours after Sensor insertion.

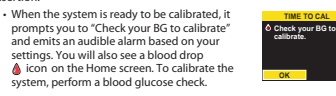

Note: If your system alarms are turned off, you will not see the "Check your BG to calibrate" screen or hear audible alarms.

See the Expert Guide for more information on performing and troubleshooting calibrations.

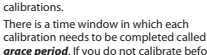

calibrations. • There is a time window in which each calibration needs to be completed called grace period. If you do not calibrate before the grace period ends, the continuous glucose results are no longer displayed and the glucose alarms become inactive. Your Sensor remains active. If you missed the grace period, simply perform a blood glucose check at any time you see the blood drop  $\triangleq$  con to continue the calibration process; this resumes continuous glucose monitoring.

ART22683-101\_rev-B.indd 15-16

15

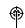

hyperglycaemia.

Downloaded from www.Manualslib.com manuals search engine

٢

CAUTION: Low or high glucose readings can indicate a potentially serious medical condition

If High appears on your Receiver, your result is higher than 500 mg/dL (27.8 mmol/L). If you have symptoms of high blood glucose (for example: fatigue, thirst, excess unitation or blury vision), follow your healthcare team's recommendations for treating hyperglycaemal. If High result, follow your healthcare team's recommendations for treating severe hyperglycaemal.

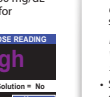

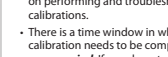

| Calibration |     | Time After Starting The Sensor | Grace Period    |  |
|-------------|-----|--------------------------------|-----------------|--|
|             | 1st | 1 hour                         | No grace period |  |
|             | 2nd | 2 hours                        | 30 minutes      |  |
|             | 3rd | 10 hours                       | 2 hours         |  |
|             | 4th | 24 hours                       | 8 hours         |  |
|             | 5th | 72 hours                       | 8 hours         |  |

### CAUTIONS:

Always calibrate the system using a finger-stick blood sample. Do NOT use alternative site blood glucose measurements to calibrate the system.

 Do NOT use FreeStyle Control Solution for calibration. Do NOT perform the control solution test when the system prompts you to calibrate.

Lanuate: In clinical trials, the continuous glucose readings were sometimes temporarily lower than the blood glucose readings. This typically happened during sleep and recovered rapidly when the wearer moved or awakened. In order to reduce the effects of this phenomenon, the system should not be calibrated when the wearer is asleep.

### Removing a Sensor and Transmitter The Sensor must be changed:

The Sensor must be changed: At least every 5 days. The system automatically ends the Sensor session after 5 days. You can check your remaining Sensor life on the Home screen or by selecting **Menu** — **Status**. See the Expert Guide for more information about changing a Sensor. If you notice any initiation or discomfort at the Sensor insertion site. Taking action at the first sign of irritation or discomfort keeps small issues from turning into larger ones. If a Receiver alarm instructs you to replace the Sensor.

WARNING: Movement of the Sensor Support Mount or excessive WARNING: Movement of the Sensor Support Mount or excessive perspiration at the Sensor insertion site due to activities like vigorous exercise or bumping against objects may lead to poor adhesion of the Sensor Support Mount to the skin and cause the Sensor to dislodge. If the Sensor dislodges due to the Sensor Support Mount adhesive failing to adhere to the skin, you may get unreliable results or no results without a warning. Choose the proper Sensor insertion is the when inserting the Sensor and prepare the site by following the instructions for site preparation.

CAUTION: If your continuous monitoring results seem incorrect, check to see if the Sensor has disiddged. If you notice the Sensor is disiddged from the skin, or if you see that the adhesive on your Sensor Support Mount is coming loose, discard the current Sensor and incret a new Sensor. and insert a new Sensor.

- Pull up one edge of the adhesive and slowly peel it off your skin in one continuous motion. Avoid folding the adhesive back on itself as this will make it more difficult to remove the Transmitter from the Sensor Support Mount.
- 2. After the Transmitter/Sensor Unit is off your skin, pul down on the adhesive at the bottom of the Sensor Support Mount while you are holding onto the Transmitter (the end furthest from the Sensor). You ur skin, pull ie Sensor Transmitter (the end furthest from the Sensor). You may hear a click as the Transmitter separates from th Sensor Support Mount. Slide the Transmitter off the used Sensor Support Mount. m the

**Note:** Do not attempt to pry the Transmitter from Sensor Support Mount. If you have difficulty, call Customer Care for assistance. Shortly after separating the Transmitter (within approximately 1 minute), you may get a screen which reads "TX DETACHED. Transmitter has detached from Sensor. CGM is not available. Replace the Sensor to

oreactine rom Sensor. Com is not available, neplace the sensor to continue CGM. If this screen is displayed, press **OK**. If you don't separate the Transmitter from the Sensor Support Mount, the Receiver displays a screen which reads "Did you remove the Sensor? Select "Yes' to end CGM." Press **Yes**.

 Discard the Sensor Support Mount (with the Sensor attached). The Transmitter should be cleaned each time you remove a used Sensor Note: Do Not discard the Transmitter. NEVER attempt to reuse the Sensor Support Mount or Sensor.

Setting Glucose Targets and Alarms See the Expert Guide for more information on alarms and settings **Glucose Targets** 

Glucose Targets are the low and high glucose levels you would like your glucose to stay between. Note: These targets are different from your glucose alams settings. Changing your Glucose Targets will not change your alarms settings.

1

GLUCOSE TARGETS SET TARGET RANGE

- 1. Select Menu → Settings → Glucose Targets. Use the Scroll Wheel to select, adjust and set your preferences for:

   Low Target – Set 60 – 248 mg/dL (3.3 – 13.8 mmol/L) for the low
  - glucose target High Target – Set 62 – 250 mg/dL (3.4 – 13.9 mmol/L) for the high glucose target
- Press Accept to save the setting and exit.

17

ART22683-101\_rev-B.indd 17-18

Þ

٢

### Glucose Alarms Settings

| Туре            | What It Is                                                                                                    | Settings Available                                                                                                    |
|-----------------|----------------------------------------------------------------------------------------------------|----------------------------------------------------------------------------------------------------|
| LOW GLUCOSE     | The low glucose alarm notifies you when your glucose level is below<br>your Low Glucose Threshold value.                                                                                                    | Threshold Range: 60 – 119 mg/dL (3.3 – 6.6 mmol/L)     Snooze time: 15 – 60 min     Alarm Tones, Vibrate or Off        |
| HIGH GLUCOSE    | The high glucose alarm notifies you when your glucose level is above<br>your High Glucose Threshold value.                                                                                                    | • Threshold Range: 120 – 300 mg/dL (6.7 – 16.7 mmol/L)<br>• Snooze time: 15 – 240 min<br>• Alarm Tones, Vibrate or Off |
| PROJECTED LOW   | The projected low glucose alarm provides an early warning of an event<br>that is likely to occur if the current trend continues. You select how early<br>you want to be ontified approximately 10, 20 or 30 minutes) before<br>your glucose level is predicted to reach the threshold value. | Advance Notice: 10, 20 or 30 minutes     Alarm Tones, Vibrate or Off                                                   |
| PROJECTED HIGH  | The projected high glucose alarm provides an early warning of an event<br>that is likely to occur if the current trend continues. You select how early<br>you want to be ontified approximately (0.20 or 30 minutes) before<br>your glucose level is predicted to reach the threshold value. | Advance Notice: 10, 20 or 30 minutes     Alarm Tones, Vibrate or Off                                                   |
| Data Loss Alarm | Notification that continuous data is no longer available.                                                                                                    | Alarm Tones, Vibrate or Off                                                                                            |
| System Alarm    | Notification for events like low battery and time to calibrate.                                                                                                    | Alarm Tones, Vibrate or Off                                                                                            |
| Progress Tones  | Sounds to assist you regarding the progress and status of specific steps,<br>like performing a blood glucose check.                                                                                                    | Volume: Low, High or Off                                                                                               |

ART22683-101\_rev-B.indd 19-20

19

## ۲

۲

Glucose Alarms

Glucose alarms are notifications related to your continuous glucose readings. Work with your healthcare team to determine your glucose alarm settings. Alarms are displayed on your Receiver as a message. You may be alerted to an alarm by sound or vibration depending on your alarm settings.

If you are not receiving continuous glucose data, you do not get glucose alarms.

### Alarm Tones

You can turn on each alarm individually in the Tones screens. To turn On an alarm, select the Tone you would like to hear when the alarm occurs.

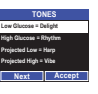

 $Menu \rightarrow Alarms \rightarrow Tones$ 

| Low Glucose<br>High Glucose<br>Projected Low<br>Projected High<br>(Press Next to show page 2 of tones)<br>Data Loss<br>System | Beep           |
|----------------------------------------------------------------------------------------------------|----------------|
|                                                                                                    | Pulse          |
|                                                                                                    | Harp           |
|                                                                                                    | Zing           |
|                                                                                                    | Delight        |
|                                                                                                    | Rhythm         |
|                                                                                                    | Vibe (vibrate) |
|                                                                                                    | Off            |

Note: Exercise caution when turning off alarms. For example, if you turn off the Low Glucose Alarms, you do NOT receive text, audible nor vibratory notification for low glucose events.

- alarms.
  CONTINUE
  To the set of the set of th

### Day/Night Glucose Alarms

### Menu → Alarms → Glucose Alarms

|                     | mena manns     | Gracose / da     |                                                                                                    |
|---------------------|----------------|------------------|----------------------------------------------------------------------------------------------------|
| GLUCOSE ALARMS      | Glucose Alarms | Options          | Comments                                                                                                    |
| Night Start = 21:00 | Day Start      | 00:00 - 24:00    | Day and Night Alarm settings allow you to define different glucose alarm thresholds for different times of the day.                                                   |
| Next                | Night Start    | 00:00 - 24:00    | Day and Night Alarm settings allow you to define different glucose alarm thresholds for different<br>times of the day.                                                |
|                     |                | Off              | If you only want to use one set of glucose alarms settings for the entire day, set Night Start = Off. The system will use the Day Alarms settings for the entire day. |
|                     | Note: The sy   | tem will not all | ow you to select the same time for Day Start and Night Start.                                                                                                    |

| DAY ALARMS                                           | Day and Night Glu                      | ucose Alarm Timeline in 24-hour Period                                                                            |
|------------------------------------------------------|----------------------------------------|----------------------------------------------------------------------------------------------------|
| gh Olucose = 259 mg/dL<br>ojected Low = 20 min 01:00 | 07:00<br>Day Start = 07:00             | 21.60<br>Night Start = 21:00<br>00:59                                                                             |
| Next Menu → Alar                                     | ms → Day/Night Alarms                  |                                                                                                    |
| fall = 4.4 mmal/L<br>fall = 13.9 mmal/L              | 60 - 119 mg/dL<br>(3.3 - 6.6 mmol/L)   | Your Low Glucose Threshold; you will receive an alarm when your continuous glucose reading falls below this level |
| High Glucose                                         | 120 - 300 mg/dL<br>(6.7 - 16.7 mmol/L) | Your High Glucose Threshold; you will receive an alarm when your continuous glucose reading exceeds this level    |
| 20 min Projected Low                                 | 10, 20 or 30 minutes                   | Before your glucose level is predicted to reach the Low Glucose value                                             |
| Next Projected High                                  | 10, 20 or 30 minutes                   | Before your glucose level is predicted to reach the High Glucose value                                            |
| 250 mg/dL = 13.9 mmo//L                              |                                        |                                                                                                    |

ART22683-101\_rev-B.indd 21-22

### Audio/Vibrate Settings

۲

۴

The Audio/Vibrate screen allows you to set your alarms to audible or vibrate. For example, you may not want to hear your alarms during a meeting. You can also adjust the volume of your Progress Tones in this screen.

| Menu → | Alarms -> | Audio/Vibrate |  |
|--------|-----------|---------------|--|

|                                         | Menu → Alarms → Audio/Vibrate |                         |                                                                                                    |
|-----------------------------------------|-------------------------------|-------------------------|----------------------------------------------------------------------------------------------------|
| AUDIO / VIBRATE<br>Alarm = Audio        | Alarms                        | Audio                   | If you select Audio, you will hear notifications based on your Tones settings                                 |
| Volume = Medium<br>Progress Tones = Low |                               | Vibe                    | If you select Vibe, all alarm notifications are vibratory only                                                |
| Accept                                  |                               | Audio + Vibe            | If you select Audio+Vibe, alarm notifications are both vibratory and audible according to your Tones settings |
|                                         | Volume                        | Low, Medium, High       | Audio volume level for audible alarm notifications                                                            |
|                                         | Progress Tones                | Low, High, Off          | Audio volume level for Progress Tones                                                                         |
| Note: Be aware that if th               | e Receiver is set to v        | ibrate and you place it | too far from you, you may not hear it vibrate.                                                                |

### Mute/Un-Mute Alarms

You can temporarily mute the audio alarms on your Receiver for 1 to 12 hours. After the time has elapsed, the alarms automatically return to their original settings. Example, if you are going to the cinema to watch a film, you can set Mute Time to 2 hours before the film starts. After the film, you can expect to hear your alarms again.

### $\mathsf{Menu} \to \mathsf{Alarms} \to \mathsf{Mute}/\mathsf{Un}\mathsf{-}\mathsf{Mute}$

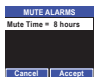

Mute Time 1-12 hours How long you want to temporarily disable audible alarms Note: Muting silences all audible notifications except for Low Glucose Alarms. Any alarms set to Vibe will continue to generate vibratory and onscreen text notifications. While alarms are muted, you will see a on the Home screen. To turn off alarms for more than 12 hours, you must select **Menu → Alarms → Tones** and turn off alarms or at a time.

1/7/15 11:43 AM

### Alarm Snooze Setup

The FreeStyle Navigator II System includes a Low Glucose Snooze and High Glucose Snooze feature that allows you to set how frequently a Low Glucose or High Glucose Alarm repeats after you have already cleared the alarm.  $\mathsf{Menu} \to \mathsf{Alarms} \to \mathsf{Snooze} \, \mathsf{Setup}$ 

| SNOOZE SETUP          |
|-----------------------|
| Low Glucose = 30 min  |
| High Glucose = 60 min |
|                       |
|                       |

| SETUP<br>= 30 min | Low Glucose                                                                                                    | 15 - 60 minutes How soon you want to temporarily disable Low Glucose Alarms after you have cleared of |                                                                                         |  |  |
|-------------------|----------------------------------------------------------------------------------------------------|----------------------------------------------------------------------------------------------------|-----------------------------------------------------------------------------------------|--|--|
| e = 60 min        | High Glucose                                                                                                    | 15 - 240 minutes                                                                                      | How soon you want to temporarily disable High Glucose Alarms after you have cleared one |  |  |
| Accept            | Note: If it typically takes one to two hours for your glucose levels to fall after a correction bolus or injection, you may want to set the |                                                                                                    |                                                                                         |  |  |

### **Responding to Alarms**

The title of alarm messages describes the cause of the alarm. Details on what the alarm means and what you can do are provided in the Receiver message. See Section 8 in the Expert Guide for a table listing other alarm messages that you may see on your Receiver. The possible cause(s) and recommended action for each alarm is provided.

Note: If you have tried the recommended actions and need additional help or have auestions, call your healthcare team or Customer Care.

|                                                                      | If You Wish To             | Action                                                                                                    |
|----------------------------------------------------------------------|----------------------------|----------------------------------------------------------------------------------------------------|
| Ferefölger Sunsyster<br>Generationen följand<br>Generationen följand | temporarily mute the alarm | Press the Right Softkey button to temporarily mute the alarm. The alarm will repeat every 5 minutes until it is cleared.                                                                                                    |
| Softkey<br>Buttors                                                   | clear the alarm            | Press the Right Softkey button to turn on the display, then press the Left Softkey button<br>to clear the alarm. Note that the receiver alarm may sound again after 15 minutes if your<br>glucose remains above or below your High or Low Glucose Thresholds. |

If an alarm occurs while the Receiver is displaying a screen besides the Home screen, you receive a flashing Pending Alarm symbol  $\mathfrak{P}$  in the upper right corner of your Receiver screen. You also receive a Pending Alarm symbol if multiple alarms occur at the same time. 23

ART22683-101\_rev-B.indd 23-24

۴

۲

# Troubleshooting For troubleshooting information, see Section 11 in the Expert Guide. Call your healthcare professional or Customer Care for additional information.

Living with Your FreeStyle Navigator II System

### **Reconnecting to a Sensor if Signal is Interrupted**

If your Receiver and Transmitter become disconnected for any reason (as indicated by the  $\sum_{i}$  icon), you can reconnect them by following the steps below.

- 1. Make sure that the Transmitter is firmly attached to the Sensor. 2. The Receiver will automatically try to reconnect with the Transmitter within the first 30 minutes of being disconnected. If it has been more than 30 minutes, or if you want to re-establish connection immediately, select Menu → Connect to Sensor.
- Hold the Receiver directly on top of the Transmitter. When reconnection is successful, you will see the (中) icon on the Home screen.

Your FreeStyle Navigator II System can be used during a wide variety of indoor and outdoor activities. Depending on the activity, there are some considerations to be aware of:

Wireless Transmission Range

Your Transmitter and Receiver can maintain a connection at distances up to 30 metres (100 feet) in open air without obstructions. Individual experiences may vary depending upon the line of sight, walls, trees or other obstructions within the area.

**Note:** Be aware that if you are out of audible range of the Receiver, you will not hear any alarms if they occur. The Transmitter has no alarms.

### Bathing, Showering and Swimming

The Receiver has exposed ports and should NEVER be submerged in liquids, however, your Sensor and Transmitter are water resistant. You can wear the Transmitter/Sensor Unit while bathing or showering. You may also swim while wearing the Transmitter/Sensor Unit. Do NOT go deeper than 1 metre (3 feet).

### Sleeping

The Transmitter/Sensor Unit should not interfere with your normal sleeping patterns. As you get ready to go to sleep, place the Receiver nearby to hear any alarms that may occur. It is recommended to charge your Receiver overnight to avoid data interruption.

### Visibility

The Receiver Display may be less visible in direct sunlight.

### Travelling

Check with local authorities prior to departure as rules and regulations may change without notice. Follow these guidelines when travelling: Notify security personnel of the presence of the device when going through security systems.

- If you need to disable your Transmitter:
- Select Menu → Settings → Airplane Mode → Wireless = Off and hold the Receiver directly on top of your Transmitter.
   When your Transmitter is disabled, you will see the <sup>™</sup>/<sub>1</sub> icon and <sup>™</sup>in Airplane Mode<sup>™</sup> on the Home screen. To re-enable your Transmitter:
- Select Menu → Settings → Airplane Mode → Wireless = On and hold the Receiver directly on top of your Transmitter. You will see the (r) icon when the wireless communication of your Transmitter is re-enabled.

Note: if you are changing time zones, you can manually change the time and date settings on your Receiver by selecting Menu → Settings → Time & Date. Changing the time and date affects the Timeline Graph and statistical results.

### How to Clean your Transmitter

The Transmitter should be removed from the Sensor Support Mount and cleaned each time you remove a used Sensor (every 5 days). 1. Wash the Transmitter with mild soap and water.

- 2. Rinse the Transmitter thoroughly under running water.
- Dry the Transmitter thoroughly with a clean, soft, lint-free cloth or paper towel. and the second Shake and blot any water out of the Transmitter's contact points. Contact Points
- Make sure that the contact points are dry and clean. Check for apparent signs of damage such as bent contact points.
- How to Clean your Receiver Wipe the outside of your Receiver with a clean, soft, lint-free cloth or paper towel lightly dampened with either a mild soapy solution or 70% isoproyul alcohol. Always be careful not to get water or any other substance in the USB or test strip ports.
- 2. Use a clean, soft, lint-free cloth or paper towel to remove any remaining soap or alcohol.

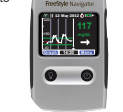

۴

۲

CAUTIONS: • Do NOT immerse the Receiver in water or any other liquid. Avoid

Do NOT immerse the Receiver in water or any other liquid. Avoid getting water or any other substance in the USB and test strip ports.
 Do NOT clean your Receiver with steam.
 Do NOT adhesive remover wipes or solutions containing ether or ether-containing components for cleaning or removing residual adhesive from the Transmitter or Receiver. These solutions can damage the casings of the Transmitter and Receiver.

### How to Clean your Receiver Skin

- 1. Remove the Receiver Skin.
- 2. Wash the skin in mild soap and water and dry thoroughly.
- Check to make sure the inside of the skin is completely dry before putting it back on the Receiver.

### Disposal

This product should be disposed of in accordance with all applicable local regulations related to the disposal of electronic equipment, batteries, sharps and potentially biologically contaminated materials. Contact Customer Care for further information on the appropriate disposal of system components.

The Transmitter must not be disposed of via standard waste collection. Separate collection for electrical and electronic equipment waste per Directive 2002/96/EC in the European Union is required.

26

1/7/15 11:43 AM

25

ART22683-101\_rev-B.indd 25-26

### System Specifications

| Your FreeStyle Navigator II System specification | ns are listed in the following table:                                                                                                    |  |  |
|--------------------------------------------------|----------------------------------------------------------------------------------------------------|--|--|
| Operating Temperature                            | 4 °C to 40 °C (41 °F to 104 °F)                                                                                                    |  |  |
| Storage Temperature                              | Store the Transmitter and Receiver between $-10^{\circ}$ C (14 °F) and 45 °C (113 °F). Store Sensor Inserters and<br>Sensor Support Mounts between 3° (23 °F) and 30 °C (86 °F). Store test strips between 4 °C (40 °F) and<br>30 °C (86 °F). Control Solution should be stored between 2°C (36 °F) and 30 °C (86 °F)      |  |  |
| Operating Humidity (Receiver)                    | 10% to 93% (non-condensing)                                                                                                    |  |  |
| Operating and Storage Altitude                   | Sea level to 3,048 metres (10,000 feet)                                                                                                    |  |  |
| Operating Pressure                               | 1.0 bar (14.7 psia, sea level) to 0.7 bar (10.1 psia, 3,048 metres (10,000 feet))                                                                                                    |  |  |
| Sensor Life                                      | Up to 5 days                                                                                                    |  |  |
| Sensor Operating Skin Surface Temperature        | 25 °C to 40 °C (77 °F to 104 °F)                                                                                                    |  |  |
| Glucose Result Range                             | 20 to 500 mg/dL (1.1 to 27.8 mmol/L)                                                                                                    |  |  |
| Receiver Memory                                  | 60 days of normal use including continuous glucose readings (stored every 10 minutes) and daily blood<br>glucose readings                                                                                                    |  |  |
| Transmitter Battery and Battery Life             | CR2032 Lithium Coin Cell, non-replaceable; up to 1 year of daily use under typical conditions                                                                                                    |  |  |
| Receiver Battery and Battery Life                | One Lithium-ion rechargeable, non-replaceable; Maximum voltage 4.1Volts. Typical capacity of 830mAhrs.<br>Battery is UL 1642 Compliant. Charge sufficient for up to at least 3 days of typical use.                                                                                                    |  |  |
| Wearing Transmitter Under Water                  | Up to 1 metre (3 feet) under water for no more than 45 minutes                                                                                                    |  |  |
| Haematocrit (checking your Blood Glucose)        | 15% to 65%                                                                                                    |  |  |
| Transmitter Skin Contact Material                | The Transmitter has a temperature probe made of stainless steel that contacts the skin during wear. Surgical<br>stainless steel contains 8 –14% nickel                                                                                                    |  |  |
| Radio Frequency                                  | Transmission range: Up to 3 metres (10 feet) through RF transparent materials; up to 30 metres (100 feet) in<br>the absence of RF reflective materials<br>Transmitter transmission frequency and power: less than 100/W(-10dBm) at 433.6MHz from at least 3 metres<br>Receiver brandwidth: 10.2444/b badywidth at 433.6MHz |  |  |

| AC Adapter SW 03b                                                                               | Abbott Diabetes Cale PK120992 |  |  |
|-------------------------------------------------------------------------------------------------|-------------------------------|--|--|
| Plug Kit AC adapter OUS                                                                         | Abbott Diabetes Care PRT20993 |  |  |
| Cable Abbott Diabetes Care PRT23557-001 (ADC)                                                   |                               |  |  |
| Ensure that you are using a personal computer that complies with the requirements of EN60950-1. |                               |  |  |

### Glossary of Symbols

| 8           | Do Not Re-Use                    |        | Manufacturer                                                                        |
|-------------|----------------------------------|--------|-------------------------------------------------------------------------------------|
| STERILE     | Sterile                          | Ĩ      | Consult Operating Instructions                                                      |
| Ω           | Use By                           | LOT    | Batch Code                                                                          |
| SN          | Serial Number                    | REF    | Catalogue Number                                                                    |
| $\triangle$ | Caution                          | EC REP | Authorised Representative in the European Community                                 |
| X           | Temperature Limitation           | CE     | CE Mark                                                                             |
| 8           | Do not use if package is damaged | IP27   | Transmitter can withstand immersion into one metre of water for<br>up to 30 minutes |
| ×           | Type BF applied part             | Ť      | Keep dry                                                                            |
| ()          | Non-ionising radiation           |        |                                                                                     |

### 27

ART22683-101\_rev-B.indd 27-28

### ۴

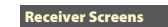

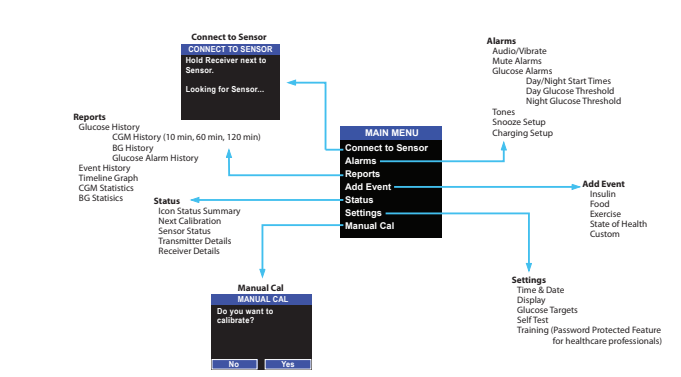

Display Indicators The battery icon contains 1 to 4 bars. Each bar represents 25% of battery charge. An icon without a plug indicates that the battery is not currently being charged. (IIII) Not Charging Charging An icon with a plug indicates the battery is charging. (IIII)>/ If the entire icon is green, this indicates the Receiver is completely charged. Charged The audio and vibratory settings for your Receiver. The settings apply to glucose, data loss and system alarms, but not to your Progress Tones. s. Audio and Vibrate ľ Audio only **\$**\$ Vibrate only X Mute The Mute icon is displayed when audio alarms are muted. ത്ര Connected The status of the wireless connection between the Transmitter and your Receiver. Wirelas ₩ Not Connected The system shows the Not Connected icon when the Transmitter and Receiver are not communicating. The Hourglass icon is displayed when calibration is needed but the system is not ready to be calibrated or when glucose results are temporarily unavailable. You may still check your blood glucose X Hourglass Calib ۵ Blood Drop The Blood Drop icon indicates that it is time to calibrate. More information on the status of your FreeStyle Navigator II System can be accessed by selecting Menu → Status 30

ART22683-101\_rev-B.indd 29-30

29

۴

٢

**Receiver Icons** 

Downloaded from <u>www.Manualslib.com</u> manuals search engine

### Electromagnetic Compatibility

The System needs special precations regarding EMC and needs to be installed and put into service according to the EMC information provided in this manual.
 Portable and mobile RF communications equipment can affect the System.
 The use of accessories, transducers and cables other than those specified by Abbott Diabetes Care may result in increased EMISSIONS or decreased IMMUNITY of the System.
 The System should not be used adjacent to or stacked with other equipment and that if adjacent or stacked use is necessary, the System should be observed to verify normal operation in the configuration in which it will be used.

### Guidance and manufacturer's declaration - electromagnetic emissions

The System is intended for use in the electromagnetic environment specified below. The customer or the user of the System should assure that it is used in such an environment.

| Emissions test                                               | Compliance | Electromagnetic environment – guidance                                                                                                    |
|--------------------------------------------------------------|------------|----------------------------------------------------------------------------------------------------|
| RF emissions<br>CISPR 11                                     | Group 1    | The System uses RF energy only for its internal function. Therefore, its RF emissions are very low and are not<br>likely to cause any interference in nearby electronic equipment.                                            |
| RF emissions<br>CISPR 11                                     | Class B    | The System is suitable for use in all establishments, including domestic establishments and those directly<br>connected to the public low voltage power supply network that supplies buildings used for domestic<br>purposes. |
| Harmonic emissions<br>IEC 61000-3-2                          | Class A    |                                                                                                    |
| Voltage fluctuations /<br>flicker emissions<br>IEC 61000-3-3 | Complies   |                                                                                                    |

ART22683-101\_rev-B.indd 31-32

۴

Guidance and manufacturer's declaration – electromagnetic immunity

The System is intended for use in the electromagnetic environment specified below. The customer or the user of the System should assure that it is used in such an environment.

| lectrostatic<br>lischange (JSD)       ± 6 kV contact<br>± 8 kV air       ± 6 kV contact<br>± 8 kV air       Floors should be wood, concrete or ceramic tile. If floors are covered<br>with synthetic material, the relative humidity should be at least 30%.         lectrical fast<br>ansient/burst       ± 2 kV for power supply<br>lines<br>± 1 kV for input/output<br>lines       ± 2 kV for power supply<br>lines       Hairs power quality should be that of a typical domestic, commercial or<br>hospital environment.         c \$1000 4-15       ± 1 kV differential mode<br>± 2 kV common mode       ± 1 kV differential mode<br>± 2 kV common mode       Mains power quality should be that of a typical domestic, commercial or<br>hospital environment.         c0tage dips, short<br>reterruptions and voltage<br>aritations on power supply<br>tput lines       c5% U' (-95% dip in U') for<br>5 cycles       c5% U' (-95% dip in U') for<br>25 cycles       Mains power quality should be that of a typical domestic, commercial or<br>hospital environment.         c1000 4-11       c5% U' (-95% dip in U') for<br>5 cycles       c5% U' (-95% dip in U') for<br>25 cycles       Mains power quality should be that of a typical domestic, commercial or<br>hospital environment.                                                                                                    | IMMUNITY<br>test                                                                                                | IEC 60601<br>test level                                                                                                    | Compliance<br>Level                                                                                                    | Electromagnetic environment – guidance                                                                                                    |
|----------------------------------------------------------------------------------------------------|----------------------------------------------------------------------------------------------------|----------------------------------------------------------------------------------------------------|----------------------------------------------------------------------------------------------------|----------------------------------------------------------------------------------------------------|
| lectrical fast<br>ansient/burst<br>CS 61000-4-11       ± 2 kV for power supply<br>lines<br>± 1 kV for input/output<br>ines       ± 2 kV for power supply<br>lines<br>± 1 kV for input/output<br>ines       Mains power quality should be that of a typical domestic, commercial or<br>hospital environment.         CS 6100-4-10       ± 1 kV differential mode<br>± 2 kV common mode       ± 1 kV differential mode<br>± 2 kV common mode       Mains power quality should be that of a typical domestic, commercial or<br>hospital environment.         oblage dips, short<br>terruptions and voltage<br>aritations on power supply<br>typut lines       c5% U' (>95% dip in U') for<br>5 cycles       c5% U' (>95% dip in U') for<br>5 cycles       c5% U' (>95% dip in U') for<br>2 S cycles       Mains power quality should be that of a typical domestic, commercial or<br>hospital environment.         CS 1000-4-11       c5% U' (>95% dip in U') for<br>2 S cycles       c5% U' (>95% dip in U') for<br>2 S cycles       c5% U' (>95% dip in U') for<br>2 S cycles       c5% U' (>95% dip in U') for<br>2 S cycles       Mains power quality should be that of a typical domestic, commercial or<br>hospital environment.                                                                                                    | Electrostatic<br>discharge (ESD)<br>IEC 61000-4-2                                                               | ± 6 kV contact<br>± 8 kV air                                                                                                    | ± 6 kV contact<br>± 8 kV air                                                                                                    | Floors should be wood, concrete or ceramic tile. If floors are covered<br>with synthetic material, the relative humidity should be at least 30%.                                                                                                    |
| urge     ±1 kV differential mode     ±1 kV differential mode     ±2 kV common mode     ±1 kV differential mode       £C 61000-4-5     ±2 kV common mode     ±2 kV common mode     Mains power quality should be that of a typical domestic, commercial or hospital environment.       Voltage dips, short terruptions and voltage aritations on power supply of specific specific spec | Electrical fast<br>transient/burst<br>IEC 61000-4-4                                                             | ± 2 kV for power supply<br>lines<br>± 1 kV for input/output<br>lines                                                                                                    | ± 2 kV for power supply<br>lines<br>± 1 kV for input/output<br>lines                                                                                                    | Mains power quality should be that of a typical domestic, commercial or<br>hospital environment.                                                                                                    |
| oltage dips, short<br>terruptions and voltage<br>aritations on power supply     <5% U' (>95% dip in U') for<br>0.5 cycle     <5% U' (>95% dip in U') for<br>0.5 cycle     Mains power quality should be that of a typical domestic, commercial<br>or hospital environment. If the user of the System requires continued<br>40% U' (>05% dip in U') for<br>5 cycles     Mains power quality should be that of a typical domestic, commercial<br>40% U' (>05% dip in U') for<br>5 cycles     Mains power quality should be that of a typical domestic, commercial<br>40% U' (>05% dip in U') for<br>25 cycles     Mains power quality should be that of a typical domestic, commercial<br>40% U' (>05% dip in U') for<br>25 cycles     Mains power quality should be that of a typical domestic, commercial<br>70% U' (>05% dip in U') for<br>25 cycles     Mains power quality should be that of a typical domestic, commercial<br>70% U' (>05% dip in U') for<br>25 cycles     Mains power quality should be that of a typical domestic, commercial<br>70% U' (>05% dip in U') for<br>25 cycles       c5% U' (>95% dip in U') for<br>5 seconds     c5% U' (>95% dip in U') for<br>5 seconds     c5% U' (>95% dip in U') for<br>5 seconds                                                                                                    | Surge<br>IEC 61000-4-5                                                                                          | ±1 kV differential mode<br>±2 kV common mode                                                                                                    | ±1 kV differential mode<br>±2 kV common mode                                                                                                    | Mains power quality should be that of a typical domestic, commercial or hospital environment.                                                                                                    |
|                                                                                                    | Voltage dips, short<br>interruptions and voltage<br>variations on power supply<br>input lines<br>IEC 61000-4-11 | <5% U <sup>*</sup> (>95% dip in U <sup>*</sup> ) for<br>0.5 cycle<br>40% U <sup>*</sup> (60% dip in U <sup>*</sup> ) for<br>5 cycles<br>70% U <sup>*</sup> (30% dip in U <sup>*</sup> ) for<br>25 cycles<br>5 cycles<br>5 cycles<br>5 cycles<br>5 cycles<br>6 cycles<br>70% U <sup>*</sup> (>95% dip in U <sup>*</sup> ) for<br>5 seconds | <5% U' (>95% dip in U') for<br>0.5 cycle<br>40% U' (60% dip in U) for<br>5 cycles<br>70% U' (30% dip in U) for<br>25 cycles<br>5 cycles<br>5 cycles<br>5 cycles<br>5 cycles<br>5 cycles<br>5 cycles<br>5 cycles<br>7 (>95% dip in U') for<br>5 seconds | Mains power quality should be that of a typical domestic, commercial<br>or hospital environment. If the user of the System requires continued<br>operation during power mains instructions, it is recommended that the<br>System be powered from an uninterruptible power supply or a battery. |

Note: Ur is the a.c. mains voltage prior to application of the test level.

| test                                                             | test level                  | Level  | Electromagnetic environment – guidance                                                                                                    | metr<br>Field                |
|------------------------------------------------------------------|-----------------------------|--------|----------------------------------------------------------------------------------------------------|------------------------------|
| Power frequency<br>(50/60 Hz) magnetic<br>field<br>IEC 61000-4-8 | 3 A/m                       | 3 A/m  | Power frequency magnetic fields should be at levels characteristic of a typical<br>location in a typical domestic, commercial or hospital environment.                                                                                                    | Inter<br>NOTE<br>* Fie<br>an |
| Conducted RF<br>IEC 61000-4-6                                    | 3 Vrms<br>150 kHz to 80 MHz | 3 Vrms | Portable and mobile RF communications equipment should be used no closer<br>to any part of the System, including cables, than the recommended separation<br>distance calculated from the equation applicable to the frequency of the<br>transmitter.<br><b>Recommended separation distance</b><br>$d = 1.2\sqrt{P}$ | shi<br>Sy:<br>⊵Ov            |
| Radiated RF<br>IEC 61000-4-3                                     | 3 V/m<br>80 MHz to 2.5 GHz  | 3 V/m  | Recommended separation distance<br>$d = 1.2 \sqrt{P}$<br>80 MHz to 800 MHz<br>$d = 2.3 \sqrt{P}$<br>800 MHz to 2.5 GHz                                                                                                    |                              |

33

ART22683-101\_rev-B.indd 33-34

34

P is the maximum output power rating of the transmitter in watts (W) according to the transmitter manufacturer and d is the recommended separation distance in metres (m).

metres um, Field strengths from fixed RF transmitters, as determined by an electromagnetic site survey, should be less than the compliance level in each frequency range.<sup>8</sup> Interference may occur in the vicinity of equipment marked with the following symbol: ((v)) NOTE 1 At 80 MHz and 800 MHz, the higher frequency range applies. NOTE 1 At 80 MHz and 800 MHz, the higher frequency range applies.

Telef strengths from fixed transmission is a basis stations for agine pipeliperiod in the polar and mobile radios, amateuradio, AM and FM adio broadcast and TV broadcast cannot be predicted theoretically with accuracy. To assess the electromagnetic environment due to fixed PF transmitters, an electromagnetic site survey should be considered. If the measured field strength in the location in which the system is used exceedes the applicable PF compliance level above, the System should be observed to verify normal operation. If abnormal performance is observed, additional measures may be necessary, such as reorientating or relocating the System.

Over the frequency range 150 kHz to 80 MHz, field strengths should be less than 3 V/m.

### ۴

Recommended separation distances between portable and mobile RF communications equipment and the System

The System is intended for use in an electromagnetic environment in which radiated RF disturbances are controlled. The customer or the user of the System can help prevent electromagnetic interference by maintaining a minimum distance between portable and mobile RF communications equipment (transmitters) and the System as recommended below, according to the maximum output power of the communications equipment.

| Rated maximum output      | Separation distance according to frequency of transmitter<br>m |                                      |                                       |  |  |
|---------------------------|----------------------------------------------------------------|--------------------------------------|---------------------------------------|--|--|
| power of transmitter<br>W | 150 kHz to 80 MHz $d = 1.2 \sqrt{P}$                           | 80 MHz to 800 MHz $d = 1.2 \sqrt{P}$ | 800 MHz to 2.5 GHz $d = 2.3 \sqrt{P}$ |  |  |
| 0.01                      | 0.12                                                           | 0.12                                 | 0.23                                  |  |  |
| 0.1                       | 0.38                                                           | 0.38                                 | 0.73                                  |  |  |
| 1                         | 1.2                                                            | 1.2                                  | 2.3                                   |  |  |
| 10                        | 3.8                                                            | 3.8                                  | 7.3                                   |  |  |
| 100                       | 12                                                             | 12                                   | 23                                    |  |  |

For transmitters rated at a maximum output power not listed above, the recommended separation distance *d* in metres (w) according to the estimated using the equation applicable to the frequency of the transmitter, where *P* is the maximum output power rating of the transmitter in watts (W) according to the transmitter manufacturer. NOTE 1 At 80 MHz and 800 MHz, the separation distance for the higher frequency range applies.

NOTE 2 These guidelines may not apply in all situations. Electromagnetic propagation is affected by absorption and reflection from structures, objects and people.

35

ART22683-101\_rev-B.indd 35-36

۴

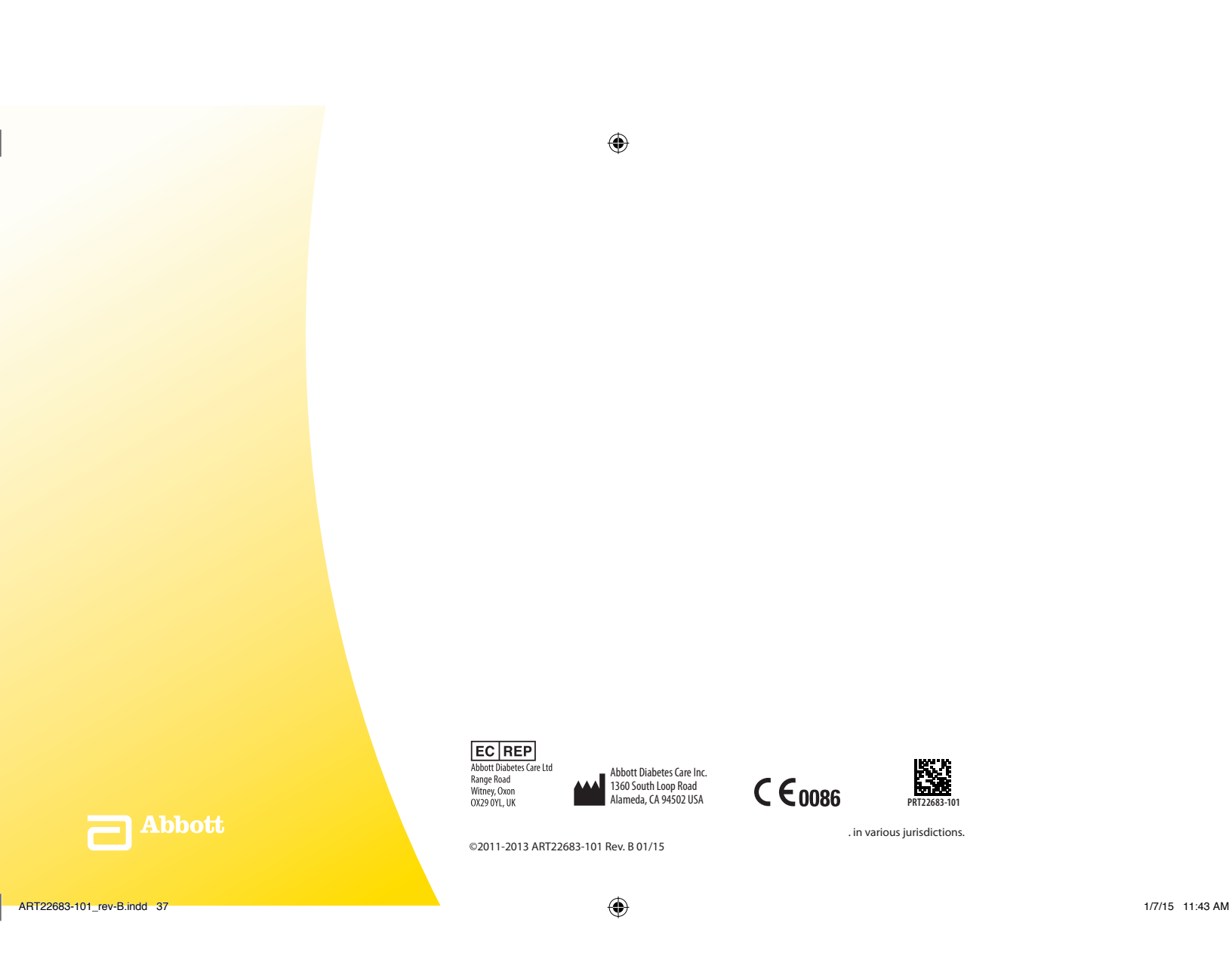